#### 新規設定

#### ① ホーム画面上の [設定] をタップします。

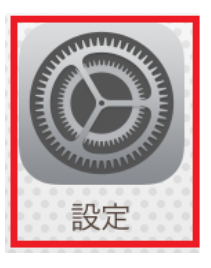

[パスワードとアカウント]をタップします。
 ※iOS 13/iOS 12/iOS の場合

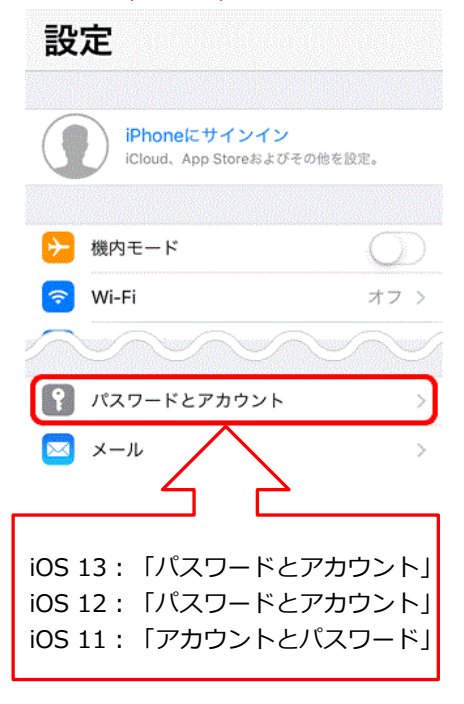

| 【メール】をタップします。<br>※iOS 14 の場合                                                                                                    |                      |
|----------------------------------------------------------------------------------------------------|----------------------|
| 設定                                                                                                    |                      |
| iPhoneにサインイン<br>iCloud、App Storeおよびその他を設定                                                                                                    | >                    |
| パスワード                                                                                                    | >                    |
| 🖂 メール                                                                                                    | >                    |
| 演 演 演 级 生                                                                                                    | × 1                  |
| 「メール」をタップします。                                                                                                    |                      |
| く設定 メール                                                                                                    |                      |
| "メール"にアクセスを許可                                                                                                    |                      |
| 💦 Siriと検索                                                                                                    | >                    |
| <b>通知</b><br>パッジ                                                                                                    | >                    |
| (1) モバイルデータ通信                                                                                                    |                      |
| 優先する言語                                                                                                    |                      |
| ● 言語 [                                                                                                    | 日本語 >                |
|                                                                                                    |                      |
| アカウント                                                                                                    | >                    |
| and a start of the product of the product of the pr | Sector Sector Sector |

③ [アカウントを追加] をタップします。※iOS 13/iOS 12/iOS の場合

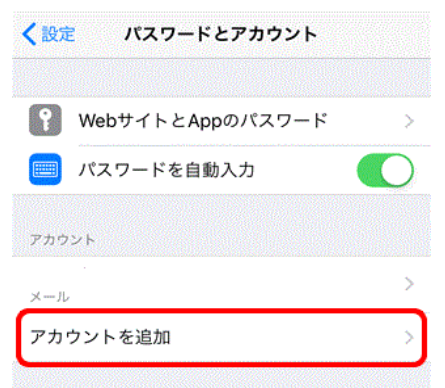

# [アカウントを追加]をタップします。 ※iOS 14 の場合

| アカウント<br>iCloud<br>写真<br>メール<br>マカウントを追加 | くメール         | アカウント |
|------------------------------------------|--------------|-------|
| iCloud<br>写真<br>メール<br>マカウントを追加          | アカウント        |       |
| メール                                      | iCloud<br>写真 | >     |
| アカウントを追加                                 | メール          | >     |
| アカランドを追加                                 | アカウントを       | 追加    |

④ [その他]をタップします。

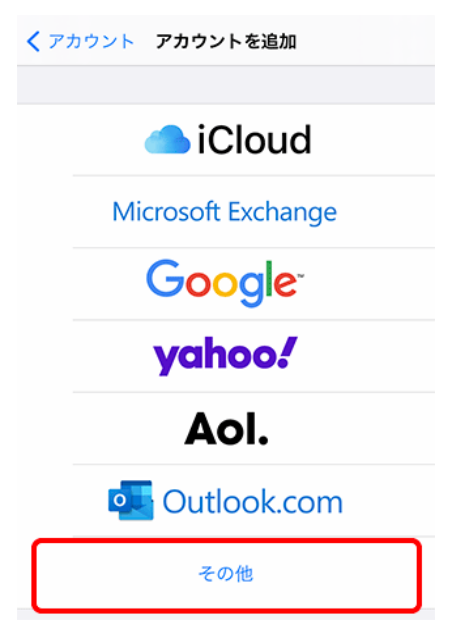

⑤ 【メールアカウントを追加】をタップします ※iOS 13/iOS 12/iOS の場合

| 圏外 중                         | * 💼 + |
|------------------------------|-------|
| <b>く</b> アカウントを追加 <b>その他</b> |       |
| メール                          |       |
| メールアカウントを追加                  | >     |
| 連絡先                          |       |
| LDAPアカウントを追加                 | >     |
| CardDAVアカウントを追加              | >     |

## [メールアカウントを追加] をタップします ※iOS 14 の場合

| <b>く</b> 戻る | アカウントを追加 |   |  |
|-------------|----------|---|--|
| メール         |          |   |  |
| メールアナ       | コウントを追加  | > |  |
| 連絡先         |          |   |  |
| LDAPアカ      | ウントを追加   | > |  |
|             |          |   |  |

⑥ [新規アカウント]の画面が表示されます。名前等を入力してください。

| 圏外 夺  | * (      | • +                                            |
|-------|----------|------------------------------------------------|
| キャンセル | 新規アカウント  |                                                |
|       |          | <ul> <li>● 名前:お客様のお名前</li> </ul>               |
| 名前    | お名前      | <ul> <li>● アドレス:メールアドレス入力</li> </ul>           |
| メール   | メールアドレス  | ● パスワード : popパスワード<br>● 説明 : 「任意の名前」を入力してください。 |
| パスワード | POPパスワード | Jも入力しない場合は「アドレス」の@マークから右側が自動的に入力されます。          |
| 説明    | 説明       | 入力後、[次へ]をタップしてください。                            |
|       |          |                                                |
|       |          |                                                |

| 7 | 受信・送信   | サーバー情報を入力します。  | o                                         |
|---|---------|----------------|-------------------------------------------|
|   | 圏外 夺    | · +            |                                           |
|   | キャンセル   | 新規アカウント 保存     |                                           |
|   |         |                |                                           |
|   | IMAP    | РОР            |                                           |
|   |         |                | ● アガラントの注意して ※IMAPをご利用の場合は、IMAPを選択してください。 |
|   |         |                |                                           |
|   | 名前      | お名前            |                                           |
|   | X — II. | メールアドレス        |                                           |
|   |         |                |                                           |
|   | 説明      | 説明             |                                           |
|   |         |                | ●受信メールサーバ                                 |
|   | 受信メールサー | - / \"         | ホスト名 : pop3.infonia.net                   |
|   | ホスト名    | POPサーバー名       | POPサーバー名                                  |
|   |         |                | ユーサー名 : POPユーサー名                          |
|   | ユーザ名    | POPユーザー名       |                                           |
|   | パスワード   | POPパスワード       |                                           |
|   |         |                |                                           |
|   | 送信メールサー | - / \^         | ●送信メールサーバ                                 |
|   | ホフトタ    | CMTDH-バータ      | ホスト名 : post.infonia.net                   |
|   | 小人下石    |                | SMTPサーバー名                                 |
|   | ユーザ名    | SMTP AUTHアカウント | ユーザー名 : SMTP認証ユーザー(アカウント)名                |
|   | パフロード   |                | 例) btm0000@be.to POPユーザー名@be.to           |
|   |         |                | パスワード : SMTP認証パスワード                       |
|   |         |                | *POPバスワードと同じです。                           |
|   |         |                |                                           |

入力後、 [保存] をタップしてください。

入力内容に誤りがなければ、アカウントが新規追加されています。 以上で設定完了です。

### ① ホーム画面上の [設定] をタップします。

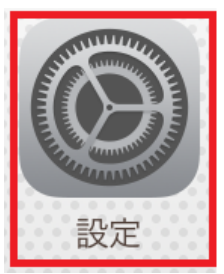

[パスワードとアカウント]をタップします。
 ※iOS 13/iOS 12/iOS の場合

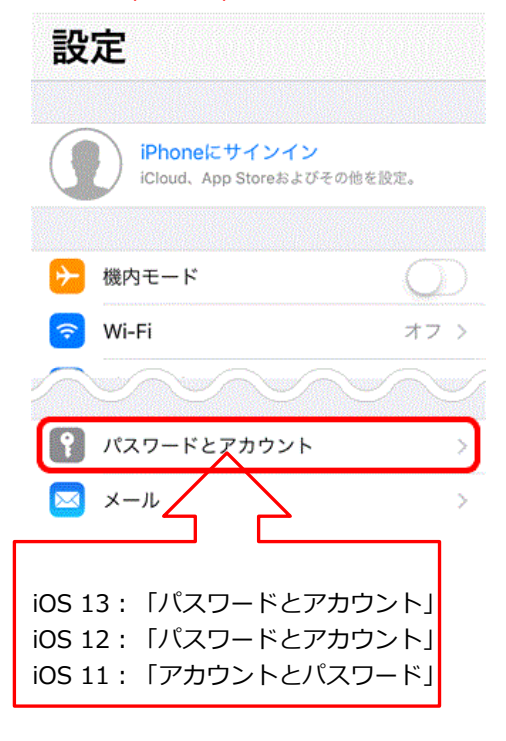

③ 設定した [アカウント] をタップします。
 ※iOS 13/iOS 12/iOS の場合

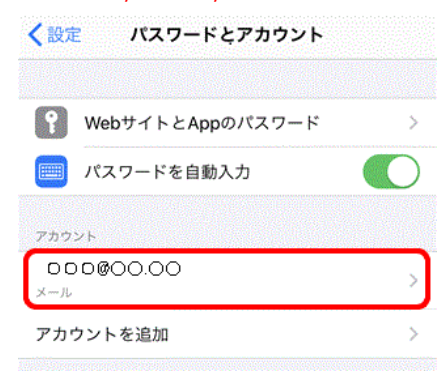

設定 iPhoneにサインイン iCloud、App Storeおよびその他を設定。 **パ**スワード メール 5 清纹生 く設定 メール "メール"にアクセスを許可 Siriと検索 S 通知 ŝ パッジ モバイルデータ通信 ((p)) 優先する言語 ● 言語 日本語 > アカウント

設定した [アカウント] をタップします。 ※iOS 14 の場合

| くメール            | アカウント        |
|-----------------|--------------|
| アカウント           |              |
| iCloud<br>写真    | >            |
| 000000.0<br>x-l | , oc         |
| アカウントを          | <u> 追加</u> > |

【メール】をタップします。 ※iOS 14 の場合 ④ [アカウント情報]の画面が表示されます。各項目を確認します。

| キャンセル     ・・・・     完了       アカウント     ・・・・・       POPアカウント情報     ・       名前     00000       メール     000@be.to       メール     000@be.to       説明     betomail       受信メールサーバ     ・       ホスト名     0000.infonia.net       ユーザ名     btm0000       パスワード     ・       ン     ご       SMTP     post.infonia.net                                                                                              | ウウント情報<br>前:お客様の「お名前」<br>'ドレス: メールアドレス<br>:明:「任意の名前」 |
|----------------------------------------------------------------------------------------------------|------------------------------------------------------|
| アカウント       ●         POPアカウント情報       ●         名前       ○○○○○       ●         メール       ○○○○○       >         メール       ○○○○○       >         説明       betomail       ●         受信メールサーバ       ●       ●         ホスト名       ○○○○○infonia.net       」         コーザ名       btm○○○○       □         ズスワード       ●       □         ズボスワード       ●       □         SMTP       post.infonia.net >       ○ | カウント情報<br>前:お客様の「お名前」<br>'ドレス: メールアドレス<br>:明:「任意の名前」 |
| アカウント       ●         POPアカウント情報       ●         名前       ○○○○○         メール       ○○○○●●=.to         メール       ○○○○●●=.to         説明       betomail         受信メールサーバ       ☆         ホスト名       ○○○○.infonia.net         ユーザ名       btm○○○○         パスワード       ●         送信メールサーバ       パス         SMTP       post.infonia.net >                                                                    | ウウント情報<br>前:お客様の「お名前」<br>'ドレス: メールアドレス<br>:明:「任意の名前」 |
| 名前       00000       POPア         メール       000@be.to       >         説明       betomail       ご         受信メールサーバ       次       ○         ホスト名       0000.infonia.net       ガ         ユーザ名       btm0000       ユー         パスワード       ・       パス         送信メールサーバ       次       第         SMTP       post.infonia.net >       説明(6)                                                                   | カウント情報<br>前:お客様の「お名前」<br>'ドレス: メールアドレス<br>:明:「任意の名前」 |
| A前 00000<br>メール 000@be.to ><br>説明 betomail                                                                                                    | カウント情報<br>前:お客様の「お名前」<br>'ドレス: メールアドレス<br>:明:「任意の名前」 |
|                                                                                                    | 前:お客様の「お名前」<br>ドレス:メールアドレス<br>明:「任意の名前」              |
| メール ○○○@be.to ><br>説明 betomail 説<br>受信メールサーバ<br>ホスト名 ○○○○.infonia.net イ<br>ユーザ名 btm○○○○<br>パスワード •••••••<br>送信メールサーバ<br>SMTP post.infonia.net > 説明⑥                                                                                                    | 'ドレス : メールアドレス<br>:明 : 「任意の名前」                       |
| 説明 betomail                                                                                                    | 明:「任意の名前」                                            |
| 受信メールサーバ       ● 受信メ         ホスト名       ○○○○.infonia.net       パ         ユーザ名       btm○○○○       パ         パスワード       ●●●●●●●●●●●●●       パ         送信メールサーバ       SMTP       post.infonia.net >       説明⑥                                                                                                    |                                                      |
| 受信メールサーバ ● 受信メ オスト名 ○○○○.infonia.net ガ ユーザ名 btm○○○○ パスワード •••••••• パスワード •••••••• パスワード stimological control (1) SMTP post.infonia.net > 説明⑥                                                                                                    |                                                      |
| ホスト名 ○○○○.infonia.net                                                                                                    | u ++ //°                                             |
| ユーザ名 btm0000<br>パスワード ••••••<br>送信メールサーバ<br>SMTP post.infonia.net ><br>ごの<br>説明⑥                                                                                                    |                                                      |
| ユー<br>パスワード •••••••<br>送信メールサーバ<br>SMTP post.infonia.net ><br>く<br>説明⑥                                                                                                    | POPサーバー名                                             |
| パスワード •••••••<br>送信メールサーバ<br>SMTP post.infonia.net > ← 説明⑥                                                                                                    | ザー名 : POPユーザー名                                       |
| パラ<br>送信メールサーバ<br>SMTP post.infonia.net > <mark>&lt; 説明</mark> ⑥                                                                                                    | 例) btm000                                            |
| SMTP post.infonia.net > ← 説明⑥                                                                                                    | ワード : POPパスワート                                       |
| SMTP post.infonia.net >                                                                                                    |                                                      |
|                                                                                                    |                                                      |
|                                                                                                    |                                                      |
| 詳細 > < <                                                                                                    |                                                      |
|                                                                                                    |                                                      |
| アカウントを削除                                                                                                    |                                                      |
|                                                                                                    |                                                      |

⑤ 詳細をタップします。

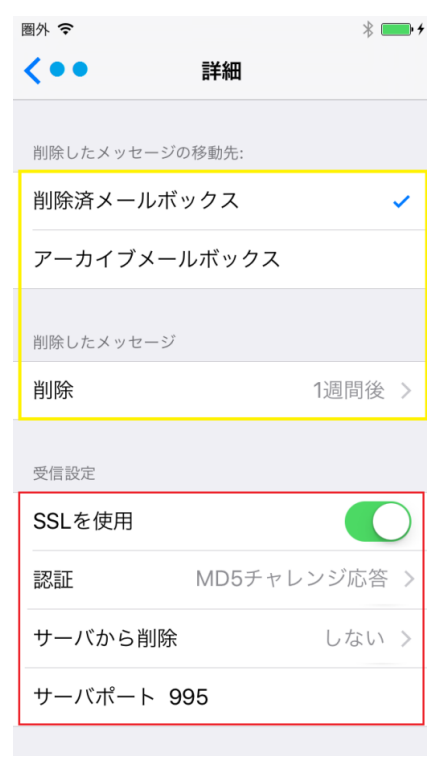

- 削除したメッセージの移動先 お客様のご利用に合わせて選択をしてください。
- 削除したメッセージ お客様のご利用に合わせて選択をしてください。
- ※ 受信設定
- SSLを使用: 使用する
- 認証: MD5チャレンジ応答 く詳細 認証 パスワード MD5チャレンジ応答 NTLM HTTP MD5 Digest
- サーバから削除 お客様のご利用に合わせて選択をしてください。
- サーバーポート: <u>995</u>

IMAPの場合: 993

5 / 6 ページ

### ⑥ SMTPをタップします。

| 送信メールサーバ         | 1                            |         |                                           |
|------------------|------------------------------|---------|-------------------------------------------|
| SMTP             | post.infonia.net >           | ]       |                                           |
|                  |                              |         |                                           |
| くアカウント           | SMTP                         |         |                                           |
| プライマリサーバ         |                              |         |                                           |
| post.infonia.net | オン 〉                         | < プライマ! | リサーバをタップします                               |
| ほかのSMTPサーバ       |                              |         |                                           |
| サーバを追加           |                              |         |                                           |
| メール"は、フライマリサーバを  | 使用できない場合ははかのSMTPサーバを順番に試します。 |         |                                           |
|                  |                              |         |                                           |
| 豳外 ᅙ             | * 🗾 4                        | •       |                                           |
| キャンセル 0          | oost.infonia.net 🚍 🦷         |         |                                           |
|                  |                              |         |                                           |
|                  |                              |         |                                           |
| サーバ              |                              |         |                                           |
|                  |                              |         | 1 <del>1 1</del> 1 °                      |
| 送信メールサーハ         | la                           | ※ 送信メー/ | レリーハ<br>トター・ post infonia pot             |
| ホスト名             | post.infonia.net             |         | SMTPサーバー名                                 |
| ユーザ名             | SMTP認証ユーザー(アカウント)名           | ● ユーザ   | <ul> <li>-名:SMTP認証ユーザー(アカウント)名</li> </ul> |
|                  | CMTD*PET ICT TO IN           | 例)      | btm0000@be.to POPユーザー名@be.to              |
| ハスリート            | SMTP認証ハスワート                  | ● パスワ   | ード : SMTP認証パスワード                          |
| SSLを使用           |                              |         | *POPバスワードと同じです。                           |
| 認証               | MD5チャレンジ応答 >                 | ● SSLを  | を使用: 使用する                                 |
| μινμι            |                              | •       | 認証: MD5チャレンジ応答                            |
| サーバポート           | 587                          |         | く詳細 認証                                    |
|                  |                              |         |                                           |
|                  |                              |         | パスワード                                     |
|                  |                              |         | MD5チャレンジ応答    ✓                           |
|                  |                              |         | NTLM                                      |
|                  |                              |         | HTTP MD5 Digest                           |

● サーバーポート: 587

入力後、 [保存] をタップしてください。 以上です・